## Connecting to eduroam on iOS systems

1. Select **eduroam** from the list of available wireless networks.

| Settings        | Wi-Fi            |
|-----------------|------------------|
| Wi-Fi           |                  |
| PUBLIC NETWORKS | ;                |
| SZTE-KONF       | <del>?</del> (i) |
| OTHER NETWORKS  |                  |
| eduroam         | ●                |
| SZTE-KONF-      | -VIP 🔒 🗢 🚺       |
| SZTE-TIK        | 🔒 🗢 🚺            |
| Other           |                  |
|                 |                  |

2. Enter your username and password and click *Join*.

| Enter the password for "eduroam" |                     |         |
|----------------------------------|---------------------|---------|
| Cancel                           | Enter Password      | Join    |
| Username                         | 123456789@bibl.u-sz | eged.hu |
| Password                         | 04-SEP-94           |         |
|                                  |                     |         |

The *username* consists of two parts. The first half is the **number of your** *student card/library card/university staff card*, the second half is the same for everyone: @*bibl.u-szeged.hu* 

| DIÁKIGAZOLVÁNY<br>STUDENT I DENTITY CARD HUN                       | KARTYASZÁM 123456789 |
|--------------------------------------------------------------------|----------------------|
| CSALADY ÉS UTÓNEV<br>SIRNANE MAD GHEN NAHE                         |                      |
| SZÜLETÉSI IDŐ ES HELY 1994.09.04.<br>CATE AND MACE OF BRITH SZEGED |                      |
| MUNKAREND<br>TRAINING METHOD                                       |                      |
| AZONOSÍTÓ SZÁM<br>D NO: ICODE                                      |                      |
| ALÁIRÁS                                                            | MAGYARORSZÁ          |

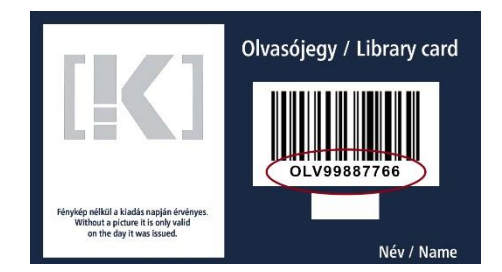

## 123456789@bibl.u-szeged.hu OLV99887766@bibl.u-szeged.hu

The default password (if you previously have not set a unique password in the online catalogue) is our *own date of birth* in the *form dd-MMM-yy*, e.g.: *04-SEP-94* (in the middle, the first three characters of the month all should be in capital letter).

3. The certificate information window will appear, click *Trust*.

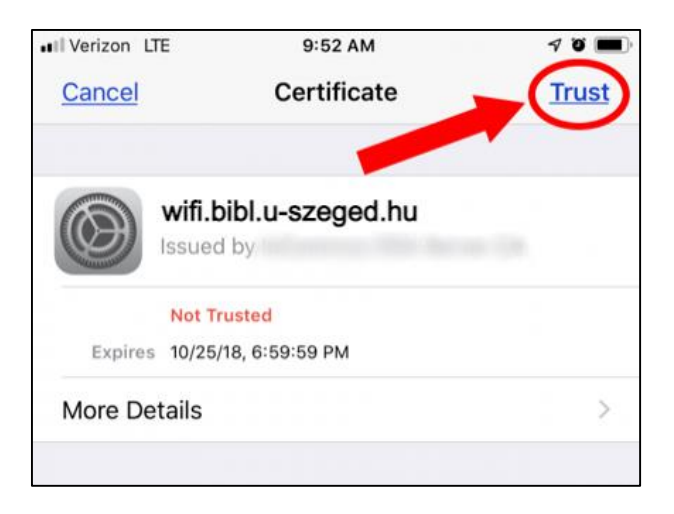

4. After you selected the Trust button, and everything is entered correctly, your device should be connected to the network.

| Settings  | Wi-Fi |       |
|-----------|-------|-------|
| Wi-Fi     |       |       |
| 🗸 eduroam |       | 🔒 🗢 i |
|           |       |       |